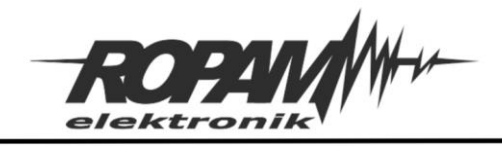

## NOTA APLIKACYJNA

| TYTUŁ:      | Połączenie głosowe GSM przy użyciu bramofonu. |
|-------------|-----------------------------------------------|
| URZĄDZENIA: | MultiGSM2 (PS) + VAR-1U                       |
| WERSJA:     | 1.0JH                                         |
| DATA:       | 2020-01-09                                    |

Aplikacja umożliwia nawiązanie połączenia głosowego przez sieć GSM przy użyciu bramofonu, przy czym w podanej konfiguracji nie jest wymagana słuchawka wewnętrzna. Rozwiązanie było testowane na modułach zewnętrznych Kenwei KW-138M, Abaxo C-700C i Nexwei VO4KHR-G inne moduły mogą być niekompatybilne z prezentowanym rozwiązaniem, lub wymagać innej konfiguracji (patrz: uwagi końcowe).

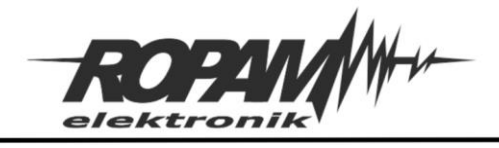

# Schemat połączeń urządzeń między sobą

Napięcie zasilania modułu MultiGSM powinno zawierać się w granicach 12,5 – 14,5 (VDC) w przypadku wersji zwykłej i 16 – 20 (VAC), lub 20 – 28 (VDC) w przypadku wersji PS, wydajność prądowa zasilacza nie powinna być niższa niż 1,5 (A) (zalecamy stosowanie dedykowanego zasilacza PSR-ECO-2012 dla wersji zwykłej, a dla wersji PS transformatora z oferty ROPAM), moduł bramofonu jest zasilany przez wyjście AUX z MultiGSM (patrz schemat poniżej). Na module VAR-1U należy założyć zworkę na piny J1 [+5Von].

Na poniższym schemacie poszczególne linie w bramofonie oznaczają:

- PWR zasilanie +12V,
- CARD PWR w tym przypadku podświetlenie (patrz Uwagi końcowe),
- Video linia sygnału wizji,
- GND masa zasilania,
- AUDIO linia audio sygnału

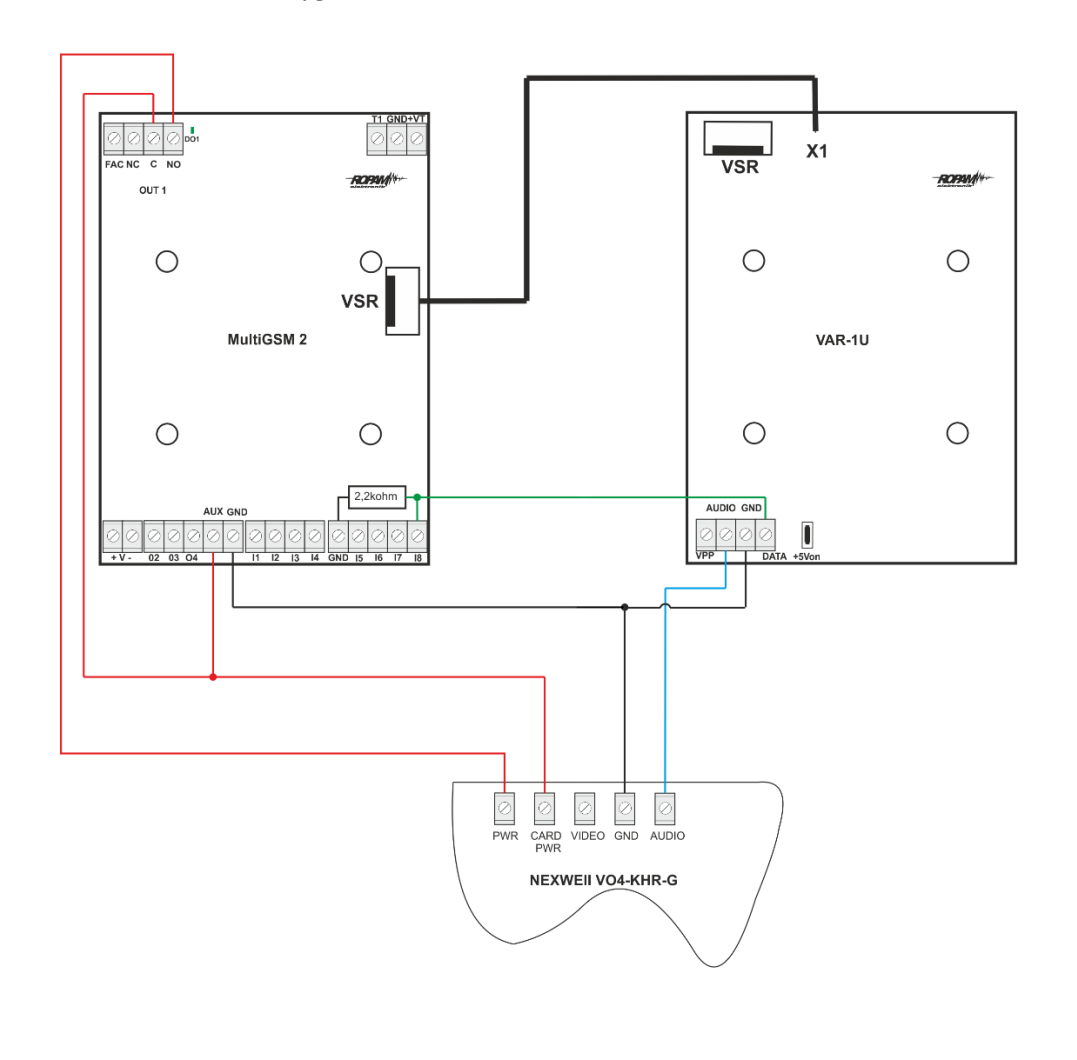

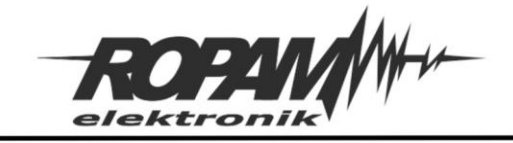

# Konfiguracja modułu:

Po połączeniu urządzeń ze sobą należy włączyć zasilanie a następnie uruchomić program konfiguracyjny BasicGSM Manager i nawiązać połączenie z modułem.

## Konfiguracja wejść:

W zakładce wejścia ustawić wejście nr 8 jako analogowe napięciowe.

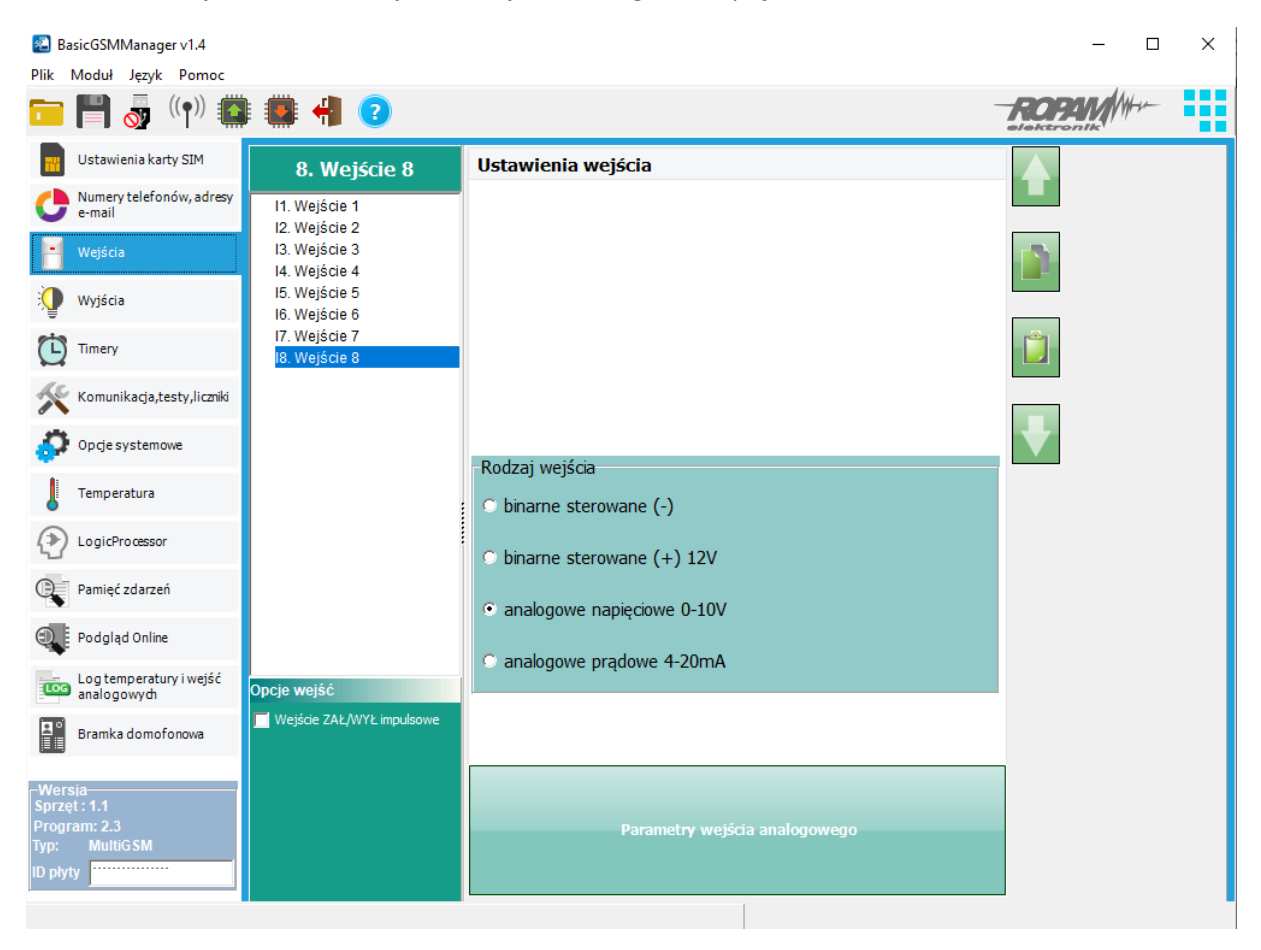

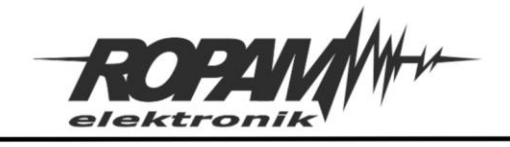

Po czym kliknąć w "Parametry wejścia analogowego", jako pierwsze wyskalować odpowiednio wartości odczytywane z wejścia, w sekcji "Skalowanie wartości fizycznych" ustawić w polach "Wartość mierzona": 0 i 10000, w polach "Wartość fizyczna": 0 i 10, w polu "Nazwa jednostki": V.

Następnie należy skonfigurować progi powiadomień:

- 1. Alarm (a) gdy: wartość wyższa od 1,5[V]
- 2. Alarm (b)gdy: wartość niższa od 1,1[V]
- 4. Histereza wejścia 0,1[V]
- 5. Opóźnienie [ms] 1000

| 🐔 Konfiguracja v                                       | vejścia analogowego                                                  |                                   |              | – 🗆 X                                      |
|--------------------------------------------------------|----------------------------------------------------------------------|-----------------------------------|--------------|--------------------------------------------|
|                                                        |                                                                      |                                   |              |                                            |
| Nazwa                                                  | Wejście 8                                                            |                                   |              |                                            |
| 1. Alarm (a) gdy:                                      | Wartość wyższa od 🛛 🗨                                                | 1,5                               | € [V]        | Powiadomienie (a)                          |
| 1. Alarm (b) gdy:                                      | Wartość niższa od 🛛 🗨                                                | 1,1                               | € [V]        | Powiadomienie (b)                          |
| 3.Alarm gradient                                       | u                                                                    | 0,0                               | [V]/min      | Powiadomienie gradient                     |
| 4.Histereza wejś                                       | cia                                                                  | 0,1                               | € [V]        |                                            |
| 5.Opóźnienie (ms                                       | 5]                                                                   | 1000                              | ÷            |                                            |
| Skalowanie do<br>Wartość mierzo<br>1. 0<br>2. 10<br>Na | wartości fizycznych<br>na mV Wartość<br>•<br>000 ÷<br>izwa jednostki | É fizyczna [V<br>0,0<br>10,0<br>V | √]<br>€<br>€ | 4 5 6<br>3 7<br>2 8<br>1 9<br>V 10<br>00.0 |
| Opcje                                                  | hwilową do treści wysyłanego k                                       | omunikatu (pi                     | rzekroczenie | L, Н)                                      |
|                                                        |                                                                      | Zatwierdź                         | i i          |                                            |

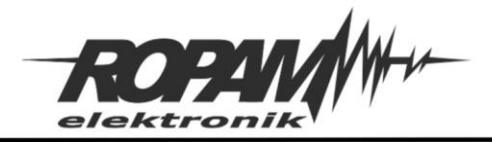

Ropam Elektronik s.c. tel. +48 12-341-04-07 | fax +48 12-379-34-10 biuro@ropam.com.pl | www.ropam.com.pl

## Konfiguracja wyjść:

Wyjście OUT1 ustawić jako załączane przez Logic procesor (UWAGA! jeżeli będzie zaznaczona jakakolwiek inna opcja sterowania aplikacja nie będzie działać poprawnie).

| BasicGSMManager v1.3               |                                 |                                      | ·                                    | - 0   | × |
|------------------------------------|---------------------------------|--------------------------------------|--------------------------------------|-------|---|
| Plik Moduł Język Pomoc             |                                 |                                      |                                      |       |   |
| 🧰 💾 👧 ((ț)) 🎑                      | I 🗰 州 📀                         |                                      |                                      | ROPIN |   |
| Ustawienia karty SIM               |                                 | Ustawienia wyjścia                   |                                      |       |   |
| Numery telefonów, adresy           |                                 | Nazwa                                | Wyjście 1                            |       |   |
| 🥌 e-mail                           | O1. Wyjscie 1<br>O2. Wwiście 2  | Polaryzacja                          | NO                                   |       |   |
| Weiścia                            | O3. Wyjscie 2<br>O3. Wyjście 3  | Działanie                            | MONO                                 |       |   |
|                                    | O4. Wyjście 4                   | Czas załączenia [s]                  | 300                                  |       |   |
| 🚺 Wyjścia                          |                                 | Treść smsa załączającego On          |                                      |       |   |
|                                    |                                 | Treść smsa wyłączającego Off         |                                      |       |   |
| Timery                             |                                 | Wymagaj kodu dla sterowania sms      |                                      |       |   |
| •                                  |                                 | Kod DTMF załączający On              |                                      |       |   |
| Komunikacja,testy,liczniki         |                                 | Kod DTMF wyłączający Off             |                                      |       |   |
| 474                                |                                 | Potwierdzaj smsem sterowanie CLIP    |                                      |       |   |
| Opcje systemowe                    |                                 |                                      |                                      |       |   |
|                                    |                                 | Załączane przez                      |                                      | *     |   |
| lemperatura                        |                                 | Dzwonek CLIP                         | ✓ Logic processor<br>Awaria zbiorcza |       |   |
|                                    |                                 | Kod DTMF                             | Brak AC                              |       |   |
|                                    |                                 | Alarm                                | Timer 1                              |       |   |
| Pamieć zdarzeń                     |                                 | Uzbrojenie CA impuls                 | Timer 3                              |       |   |
|                                    |                                 | Rozbrojenie CA impuls                |                                      |       |   |
| Podgląd Online                     |                                 |                                      |                                      |       |   |
| · •                                |                                 | Numery uprawnione do sterowania CL   | P wyjściem                           |       |   |
| Log temperatury i wejść            |                                 | a b c d e f g h Dowolny              | 🔲 Dostęp CLIP wg. timera 1           |       |   |
|                                    |                                 |                                      |                                      |       |   |
| Bramka domofonowa                  |                                 |                                      |                                      |       |   |
|                                    |                                 |                                      |                                      |       |   |
| Wersja                             |                                 | Ustawienia wyjścia                   |                                      |       |   |
| Sprzęt : 1.1<br>Program: 2.1       |                                 | ****                                 |                                      |       |   |
| Typ: MultiGSM                      |                                 | Powiadomienie o załączeniu wyjścia ( | (0->1)                               |       |   |
| ID płyty 1500087389191029          |                                 | Powiadomienie o wyłączeniu wyjścia   | (1->0)                               |       |   |
| Plik zapisany, Nazwa: ustawienia_n | exweii.rpb rozmiar:12305 bajtów |                                      |                                      |       |   |

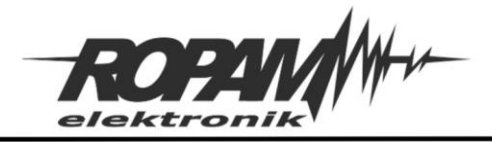

Ropam Elektronik s.c. tel. +48 12-341-04-07 | fax +48 12-379-34-10 biuro@ropam.com.pl | www.ropam.com.pl

# Konfiguracja numerów telefonów:

W zakładce "Numery telefonów, adresy e-mail" należy wpisać nazwę i numer telefonu na który ma zostać wykonane połączenie i przypisać go do grupy, a następnie kliknąć przycisk "Zapis numerów do modułu".

(UWAGA! Wybrana grupa powinna zawierać tylko jeden numer, w przeciwnym razie moduł po rozmowie z pierwszym numerem wyłączy wzmacniacz audio i będzie usiłował połączyć się kolejnymi numerami przy nieaktywnym wzmacniaczu).

| Basic Osivilviaria                                                  | ger v1.4       |        |                 |                 |          |                     |       |                |       | - 0                              | ~  |
|---------------------------------------------------------------------|----------------|--------|-----------------|-----------------|----------|---------------------|-------|----------------|-------|----------------------------------|----|
| Plik Moduł Język                                                    | Pomoc          |        |                 |                 |          |                     |       |                |       |                                  |    |
| 🧰 💾 👼                                                               | ((•))          |        | -               |                 |          |                     |       |                |       | CPM/#                            |    |
| Ustawienia ka                                                       | arty SIM       | Numery | r telefonów i a | dresy e-mail    |          |                     |       |                |       |                                  |    |
| Numery telefo<br>e-mail                                             | onów, adresy   | Nume   | ery telefonów   | Adresy e-mail   |          |                     |       |                |       |                                  | -1 |
| Wejścia                                                             |                |        | Nazwa           |                 | Numer te |                     | Grupa |                |       |                                  |    |
| Wyjścia                                                             |                | 1      | Operator szlab  | anu             | +1035300 | 0///                | 0     | • +            | -     |                                  |    |
| Timery                                                              |                |        |                 |                 |          |                     |       |                |       |                                  |    |
| Komunikacja,                                                        | testy,liczniki |        |                 |                 |          |                     |       |                |       |                                  |    |
| Opcje system                                                        | iowe           |        |                 |                 |          |                     |       |                |       |                                  |    |
| Temperatura                                                         |                |        |                 |                 |          |                     |       |                |       |                                  |    |
|                                                                     | or             |        |                 |                 |          |                     |       |                |       |                                  |    |
| Pamięć zdarze                                                       | eń             |        |                 |                 |          |                     |       |                |       |                                  |    |
| Podgląd Onlin                                                       | ne             |        |                 |                 |          |                     |       |                |       |                                  |    |
| Log temperat<br>analogowych                                         | ury i wejść    | 1000   | Odczyt n        | umerów z modułu |          | Numer administracyj | ny    | Znajdź num     | er 🚺  | Usuń wszystkie<br>nume <b>ry</b> |    |
| Bramka domo                                                         | ofonowa        | 10004  | 📞 Zapis nu      | nerów do modułu |          | +48111222333        | C,    | Import z pliku | *.csv | Eksport do pliku<br>*.csv        |    |
| Wersja<br>Sprzęt : 1.1<br>Program: 2.3<br>Typ: MultiGSM<br>ID plyty |                | Uwagi: |                 |                 |          |                     |       |                |       |                                  |    |

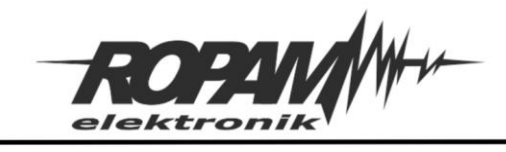

#### Logic Procesor:

Przejść do zakładki "Logic Procesor" w oknie "Komentarz" umieścić dwa wpisy: "AudioON" i "AudioOFF", następnie każdy wpis uzupełnić jak na screenach poniżej:

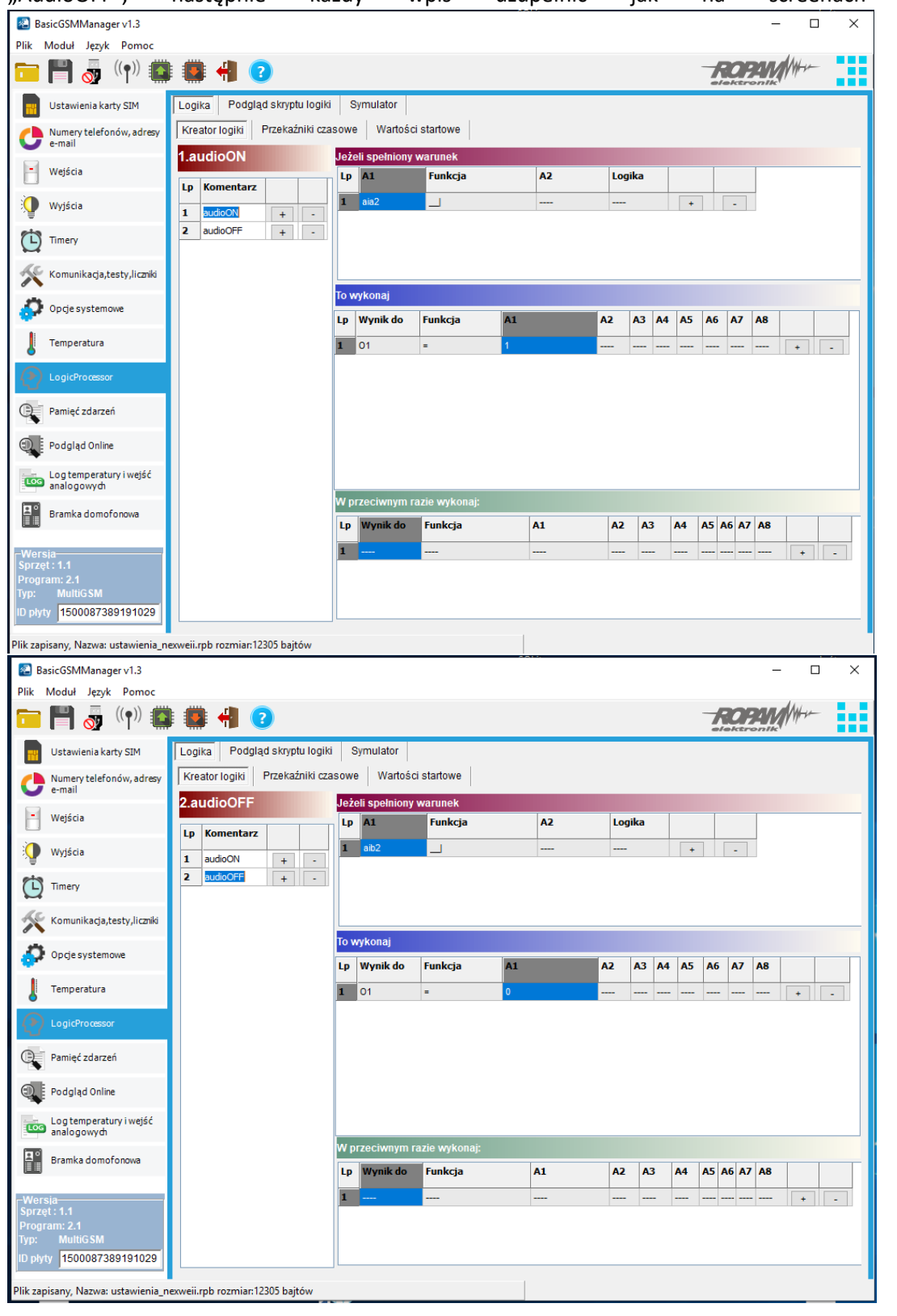

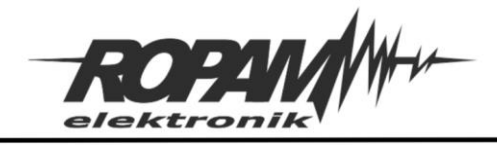

W zakładce "Podgląd skryptu logiki" można sprawdzić wygenerowany skrypt, w powyższym przypadku powinien wyglądać następująco:

int aia2; int aia2p; int aib2; int aib2p; int O1; main(){ gbenv(); aia2p=aia2;aib2p=aib2;O1=geto(1); while(1){ gbenv(); *O1=geto(1); if((aia2p==0&&aia2==1)){* 01=1; }; *if((aib2p==0&&aib2==1))*{ 01=0; }; aia2p=aia2;aib2p=aib2; seto(1,01); }; };

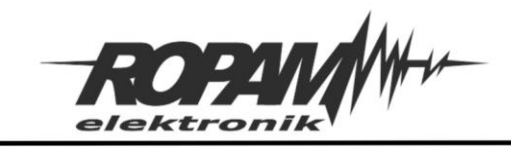

## Konfiguracja modułu VAR-1U

Przejść do zakładki "Bramka domofonowa", w sekcji "Przekierowanie wywołania z bramofonu" ustawić "aktywne zawsze" i przekierowanie po [s] 0, w sekcji "Videodomofon producent", wybrać "Kenwei nowa seria".

| BasicGSMManager v1.3                   |                                          |                                               | -     | × |
|----------------------------------------|------------------------------------------|-----------------------------------------------|-------|---|
| Plik Moduł Język Pomoc                 |                                          |                                               |       |   |
| 📁 💾 👼 ((ๅ)) 籠                          | i 🗰 📲 📀                                  |                                               | ROPAN |   |
| Ustawienia karty SIM                   | Bramka domofonowa VAR-1                  | Videodemofen producent                        |       |   |
| Numery telefonów, adresy<br>e-mail     | aktywne zawsze                           | C Vidos                                       |       |   |
| 📔 Wejścia                              |                                          | Commax                                        |       |   |
| 🕥 Wyjścia                              | aktywne gdy naruszenie I8                | C Abaxo                                       |       |   |
| Timery                                 | <ul> <li>aktywne gdy czuwanie</li> </ul> | C Leelen                                      |       |   |
| Komunikacja,testy,liczniki             | Przekierowanie po [s]                    | PROCOMM cyfrowy                               |       |   |
| Opcje systemowe                        | Kod DTMF otwarcia rygla                  | Competition                                   |       |   |
| Temperatura                            |                                          | C Eura                                        |       |   |
|                                        | Powiadomienie dla wywołania              | Kenwei nowa seria                             |       |   |
|                                        | Test rygla                               | Ustawienia niestandartowe                     |       |   |
| Pamięc zdarzen                         | VAR-1U : wykryty                         | Rezystancja wyjściowa                         |       |   |
| Podgląd Online                         |                                          | <ul> <li>Saruzo mara</li> <li>maia</li> </ul> |       |   |
| Log temperatury i wejść<br>analogowych |                                          | Verstein seten 158 -                          |       |   |
| Bramka domofonowa                      |                                          |                                               |       |   |
| -Wersia                                |                                          | Micgain: 7                                    |       |   |
| Program: 2.1<br>Typ: MultiGSM          |                                          | Ear yel: 45                                   |       |   |
| ID plyty 1500087389191029              |                                          |                                               |       |   |
| Plik zapisany, Nazwa: ustawienia_n     | exweii.rpb rozmiar:12305 bajtów          |                                               |       |   |

Następnie kliknąć w "Powiadomienie dla wywołania" i w linii "Dzwoń do" zaznaczyć grupę numerów na jakie ma być wykonane połączenie.

| Tel/e-mail        | а      | b        | С      | d            | e | f | g | h |      |  |
|-------------------|--------|----------|--------|--------------|---|---|---|---|------|--|
| Sms do:           |        |          |        |              |   |   |   |   |      |  |
| Dzwoń do:         |        | <b>V</b> |        |              |   |   |   |   |      |  |
| E-mail do:        |        |          |        |              |   |   |   |   |      |  |
| Kod TCP           |        |          |        |              |   |   |   |   |      |  |
| Kod TCP           |        |          |        |              |   |   |   |   |      |  |
| Komunikat audio   |        |          |        |              |   |   |   |   |      |  |
| Sms typu FLASH    |        |          |        |              | ] |   |   |   |      |  |
| Dołącz STAN       |        |          |        |              | ] |   |   |   |      |  |
|                   |        |          |        |              |   |   |   |   |      |  |
| 🔲 Wyślij wiadomoś | ć PUSH | H do a   | aplika | <b>cj</b> i— |   |   |   |   | <br> |  |
|                   |        |          |        |              |   | _ |   |   |      |  |

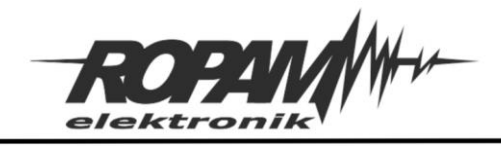

## Zasada działania:

Po naciśnięciu przycisku wywołania na bramofonie na zacisku "Data" pojawia się napięcie ok, 1,8 V które jest wykrywane przez wejście I8 i przez skrypt w LP powoduje załączenie przekaźnika wyjścia O1 i tym samym włączenie wzmacniacza audio, jednocześnie wywołanie jest przekierowywane przez moduł VAR-1U na wybrany numer GSM. Czas wywołania/rozmowy jest zależny od typu bramofonu i wynosi typowo 60 – 90 s, lub do rozłączenia przez rozmówcę. Po zakończeniu rozmowy napięcie na wejściu I8 spada do wartości poniżej progu i następuje rozłączenie wzmacniacza audio.

## Uwagi końcowe:

Aplikacja była testowana na modułach bramofonowych Kenwei KW-138M, Abaxo C-700C i Nexwei VO4-KHR-G, nie gwarantujemy działania aplikacji na innych typach modułów zewnętrznych, ponadto na niektórych może okazać się konieczne odpowiednie zmodyfikowanie progów załączenia i wyłączenia wzmacniacza audio w tym celu należy dokonać pomiarów napięcia na linii "Data" przed wywołaniem (stan podstawowy modułu), w momencie wywołania oraz w czasie trwania rozmowy, próg załączenia wzmacniacza (aia2) powinien być ustawiony na wartość pomiędzy stanem wywołania a stanem rozmowy, a próg wyłączenia (aib2) powinien być ustawiony na wartość pomiędzy stanem rozmowy a stanem podstawowym.

W momencie włączenia wzmacniacza napięcie na linii "Data" może spaść na chwilę poniżej progu wyłączenia, w takim wypadku aby zapobiec wyłączeniu wzmacniacza należy odpowiednio dobrać opóźnienie zadziałania progów (w prezentowanym rozwiązaniu jest to 1000 (ms), czyli 1 (s)).

W modelu Nexwei VO4-KHR-G linia Crad PWR służy w tym przypadku tylko do podświetlenia modułu jeżeli w innych typach urządzeń nie występuje nie ma potrzeby jej podłączenia.

## Uwagi.

Firma Ropam Elektronik z zasady ukierunkowana jest na innowacyjność i rozwój swoich rozwiązań dlatego zastrzega sobie prawo wprowadzania bez uprzedzenia zmian parametrów technicznych, wyposażenia i specyfikacji oferowanych towarów.

Ropam Elektronik nie ponosi odpowiedzialności za działanie aplikacji lub produktu w określonym wdrożeniu u Klienta. Integrator lub projektant jest odpowiedzialny za swoje produkty i aplikacje wykorzystujące elementy Ropam Elektronik. Informacje, dokumenty czy oprogramowanie, które można przeglądać lub pobrać z serwisu Ropam Elektronik są "tak jak są" ("as is") bez jakiejkolwiek gwarancji bezpośredniej lub domyślnej przydatności do wykorzystania, wdrożenia, zastosowania.

Wszystkie użyte nazwy, znaki towarowe i handlowe są własnością stosownych podmiotów i zostały użyte wyłącznie w celach informacyjnych oraz identyfikacyjnych